- For submission of fees through Non Tax Receipt Portal / Bharat Kosh the URL is : <u>https://bharatkosh.gov.in/</u>
- 2. Note: This option of fee submission is applicable only
  - if you do not have Doc Key No. or
  - your application cannot be submitted online through "Apply Online" link available on PESO's web site.
- 3. For online submission of applications through PESO's web site the URL is <u>https://online.peso.gov.in/PesoOnline/</u>

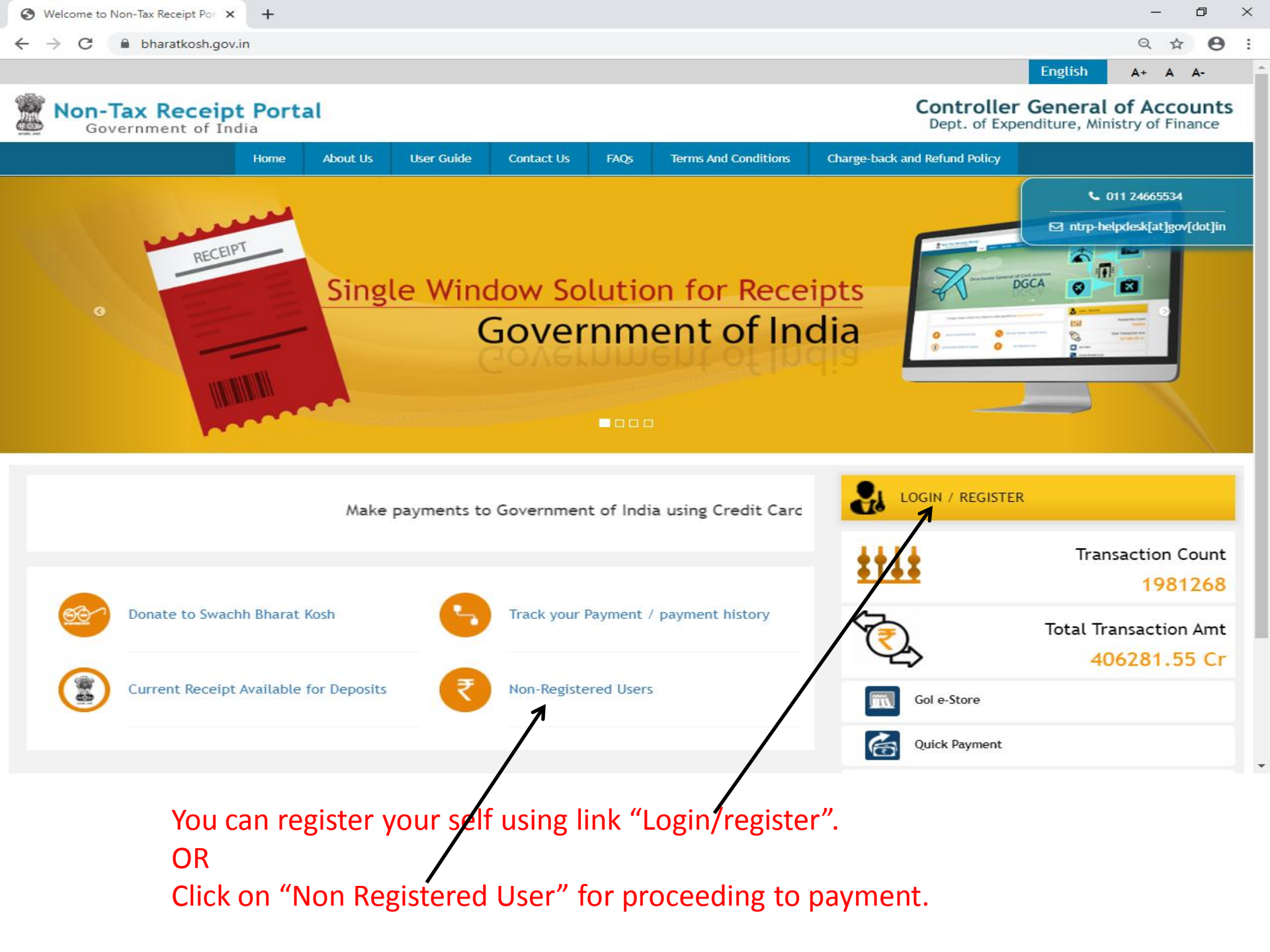

![](_page_2_Figure_0.jpeg)

Welcome to Non-Tax Receipt Portal Select menu options from the menu bar at the top, for browsing to the desired page

Home | About Us | Contact Us | Privacy Policy | Disclaimer | Sitemap | Terms & Conditions

🜔 PESO- Support Site ...

Petroleum and Expl...

https://bharatkosh.gov.in/MinistryInfo/SwachhBharatKosh

Meetings

©2015 Controller General of Accounts. All Rights Reserved. Powered by Public Financial Management System

ヘ ED (小) ENG

15-11-2019

If you have registered in this portal, select the option "Payment to GOI" from menu "Make your Payment" for submission of fees to PESO.

🛀 Document2 - Micr...

🚫 Welcome to Non-T...

Microsoft PowerPo...

Dept. of Expenditure, Ministry of Finance

![](_page_3_Figure_2.jpeg)

←

![](_page_3_Picture_5.jpeg)

| <ul> <li>Welcome to Non- lax Receipt Por × +</li> <li>← → C          <ul> <li>bharatkosh.gov.in/MinistryInfo/SwachhBharatKosh</li> </ul> </li> </ul> |                                      |                           | - ⊔<br>☆ ⊖                    | • |
|----------------------------------------------------------------------------------------------------|--------------------------------------|---------------------------|-------------------------------|---|
|                                                                                                    | Welcome : Ninad Gawade [ninadgawade] | English                   | A+ A A-                       | * |
| With Sovernment of India                                                                                                    | Controller<br>Dept. of Exper         | General of nditure, Minis | of Accounts<br>try of Finance | 6 |

|                                       | Home My A                               | Account <del>-</del>    | Make your Payment <del>-</del> | Track your Payment | Logout |                        |
|---------------------------------------|-----------------------------------------|-------------------------|--------------------------------|--------------------|--------|------------------------|
| MINISTRIDE<br>FINANCE                 | Pront atom                              | San Carrier             | - 801<br>                      |                    | <.     |                        |
| I all and                             | and and and and and and and and and and | 24                      | 0                              |                    |        | Non-Tax Receipt Portal |
| 1<br>Payment Purpose                  |                                         | 2<br>Depositor's Detail | s                              | 3<br>Confirm Info  |        | Pay                    |
| Payment Purpose                       |                                         |                         |                                |                    |        |                        |
| Depo                                  | ositor's category:                      | Individual              |                                |                    |        | Y                      |
|                                       | Purpose:                                |                         |                                |                    |        | <b>→</b> Ω             |
|                                       | Amount:                                 | INR                     | • 0                            |                    |        |                        |
| Payment Fre                           | equency /Period:                        |                         |                                | ▼ 2019-2020        | ) •    |                        |
|                                       | Remarks:                                | Remark                  |                                |                    |        |                        |
| Click on this for select will appear. | ion of Pu                               | rpose. /                | After click or                 | this new scr       | een    | Add                    |

6

☆ \varTheta :

|                                                                   |                                                                                                    | Welco                                                                                                    | me : Ninad Gawade [ninadgawade] | English | A+ A | A-    |
|-------------------------------------------------------------------|----------------------------------------------------------------------------------------------------|----------------------------------------------------------------------------------------------------|---------------------------------|---------|------|-------|
| Search Purpose Select Min                                         | istry as '                                                                                         | ÍNDUSTRY"                                                                                                    |                                 |         |      | * nts |
| Ministry:                                                         | AG, UT, CHANI                                                                                      | IGARH                                                                                                    |                                 | •       |      |       |
| <b>Purpose:</b><br>Please select the appropriate Ministry from th | ENVIRONMENT<br>EXPENDITURE<br>EXTERNAL AFF<br>FLOD PROCESS                                         | and FORESTS<br>IRS<br>ING INDUSTRIES                                                                                                    |                                 | •       |      |       |
|                                                                   | HEAN H and FA<br>HIGHER EDUCA<br>HOME APTAIRS<br>INDUSTRY<br>INFORMATION                           |                                                                                                    |                                 | -       |      | al    |
| Purpose:                                                          | INFORMATION<br>LABOUR AND E                                                                        | ECHNOLOGY<br>MPLOYMENT                                                                                                    |                                 |         |      |       |
| Purpose                                                           | LAW & JUSTIC<br>LOK SABHA                                                                          |                                                                                                    |                                 | - 1     |      |       |
| No Record Found                                                   | MINES<br>Ministry of Dev<br>Ministry of Dri<br>Ministry of Fis<br>MINISTRY OF M<br>Ministry of Ski | elopment of North Eastern Region<br>king Water & Sanitation<br>eries Animal Husbandry & Dairying<br>NORITY AFFAIRS<br>. Development & Entrepreneurship<br>WABLE ENERGY |                                 |         |      |       |
|                                                                   | Purpose:                                                                                           |                                                                                                    |                                 | Q       |      |       |
|                                                                   | Amount:                                                                                            | INR • 0                                                                                                    |                                 |         |      |       |
| Payment Frequ                                                     | ency /Period:                                                                                      | •                                                                                                    | 2019-2020 🔻                     |         |      |       |
|                                                                   | Remarks:                                                                                           | Remark                                                                                                    |                                 |         |      |       |
|                                                                   |                                                                                                    |                                                                                                    |                                 | Add     |      |       |

![](_page_5_Picture_7.jpeg)

C

F

### ← → C 🌲 bharatkosh.gov.in/MinistryInfo/SwachhBharatKosh

\_

![](_page_6_Figure_3.jpeg)

|         |                                                | Welcome : Ninad Gawade [ninadgawade] Englis                                                                                                  | n A+ A A-    | •   |
|---------|------------------------------------------------|----------------------------------------------------------------------------------------------------|--------------|-----|
|         | Search Purpose                                 |                                                                                                    | ×            | nts |
| all yet | Ministry:                                      | INDUSTRY                                                                                                    | v            | .e  |
|         | Purpose:                                       | explosive                                                                                                    |              |     |
|         | Please select the appropriate Ministry from th | RECEIPT UNDER PETROLEUM ACT 1934 AND EXPLOSIVES ACT-1884                                                                                     |              |     |
| 1       |                                                | RECIEPT UNDER EXPLOSIVES ACT                                                                                                    |              | al  |
|         | Purpose:                                       |                                                                                                    |              |     |
| l       | Purpose                                        |                                                                                                    |              |     |
|         | No Record Found                                |                                                                                                    |              |     |
|         | Payment Frequ                                  |                                                                                                    |              |     |
|         | For selection of purpo                         | se, kindly type explosive in this box, then system will dis                                                                                  | play 2       |     |
|         | items as shown in abo                          | veximagePemark                                                                                                    |              |     |
|         | For submission of fees                         | for                                                                                                    |              |     |
|         | Explosives Rules, 2008                         | , Ammonium Nitrate Rules, 2012, Static & Mobile Press                                                                                        | ure          |     |
|         | Vessels (Unfired) Rules                        | s, 2016 & Gas Cylinders Rules, 2016                                                                                                    |              |     |
| lome    | Select "Receipt Under                          | Explosives Act" Disclaimer   Sitemap   Terms & Conditions ©2015 Controller General of Accounts. All Righ Powered by Public Financial Manager | ts Reserved. |     |

![](_page_7_Figure_0.jpeg)

Terms & Conditions

Home

Ć

#### $\leftrightarrow \rightarrow c$ bharatkosh.gov.in/MinistryInfo/SwachhBharatKosh

| đ | $\times$ |
|---|----------|
|   |          |

\_

|                                                 | ۷                                                      | /elcome : Ninad Gawade [ninadgawade] | English         | A+ A | A-    |
|-------------------------------------------------|--------------------------------------------------------|--------------------------------------|-----------------|------|-------|
| Search Purpose                                  |                                                        |                                      |                 |      | * hts |
| Ministry:                                       | INDUSTRY                                               |                                      | ¥               |      | .0    |
| Purpose:                                        | RECIEPT UNDER EXPLOSIVES ACT                           |                                      |                 |      |       |
| Please select the appropriate Ministry from the | e drop down menu, to search the Purpose of your choice |                                      |                 |      |       |
|                                                 | Search Clear                                           |                                      |                 |      |       |
|                                                 | ĸ                                                      |                                      |                 |      | al    |
| Purpose:                                        |                                                        |                                      |                 |      |       |
| Purpose P                                       | Payment Type                                           | Function Head                        |                 |      |       |
| RECIEPT UNDER EXPLOSIVES ACT R                  | RECIPT UNDER PETROLEUM ACT 1934 AND EXPLOSIVES ACT 18  | 84 007060103010000-OTH               | IER COLLECTIONS |      |       |
|                                                 | <b>\</b>                                               |                                      |                 |      |       |
| Deposito                                        | or's category: Individual                              | /                                    | T               |      |       |
|                                                 | Purpose:                                               |                                      | Q               |      |       |
|                                                 | Amount: INP T 0                                        |                                      |                 |      |       |
|                                                 |                                                        |                                      |                 |      |       |
| Payment Freque                                  | ency /Period:                                          | 201 2020                             | l+ sarill       |      |       |
|                                                 | stry and Purpose, kindly click                         | OII Search Dullon.                   |                 |      |       |
| display a list with "Fun                        |                                                        |                                      |                 |      |       |
| Now click on "Purpose                           | " for proceeding ahead.                                |                                      | Add             |      |       |

![](_page_8_Picture_7.jpeg)

bharatkosh.gov.in/MinistryInfo/ddIReceiptPaymentType\_SelectedIndexChanged C Θ ☆ : Non-lax Receipt Portai Payment Purpose Confirm Info Pay **Depositor's Details Payment Purpose** Depositor's category: Individual v RECIEPT UNDER EXPLOSIVES ACT Purpose: Q Payment Type: RECIPT UNDER PETROLEUM ACT 1934 AND EXPLOSIVES ACT 1884 v Function Head: 007060103010000 - OTHER COLLECTIONS v INDUSTRY Ministry: Pay & Account Office (PAO): 026190 - PAO(Explosives), Nagpur Drawing & Disbursing Office(DDO): --Select--INR v 0 Amount: Payment Frequency /Period: No Restriction v Remarks: Remark Select Pay & Accounts Office "PAO(Explosives), Nagpur" Add

Home About Us Contact Us Privacy Policy Disclaimer Sitemap Terms & Conditions

![](_page_9_Picture_5.jpeg)

| Sr. No. | Location      | DDO Code | Office Name with Location                                        |
|---------|---------------|----------|------------------------------------------------------------------|
| 1       | Nagpur        | 226191   | O/o Chief Controller of Explosives, Nagpur                       |
| 2       | Agra          | 126200   | O/o Jt. Chief Controller of Explosives, Agra                     |
| 3       | Chennai       | 126198   | O/o Jt. Chief Controller of Explosives, Chennai                  |
| 4       | Faridabad     | 326242   | O/o Jt. Chief Controller of Explosives ,Faridabad                |
| 5       | Kolkata       | 126197   | O/o Jt. Chief Controller of Explosives, Kolkata                  |
| 6       | Mumbai        | 126199   | O/o Jt. Chief Controller of Explosives, Mumbai                   |
| 7       | Allahabad     | 326243   | O/o Deputy Chief Controller of Explosives, Allahabad             |
| 8       | Bhopal        | 326210   | O/o Deputy Chief Controller of Explosives, Bhopal                |
| 9       | Bhubaneshwar  | 326229   | O/o Deputy Chief Controller of Explosives, Bhubaneshwar          |
| 10      | Chandigarh    | 326211   | O/o Deputy Chief Controller of Explosives, Chandigarh            |
| 11      | Dehradun      | 326212   | O/o Controller of Explosives, Dehradun                           |
| 12      | Ernakulam     | 326206   | O/o Deputy Chief Controller of Explosives, Ernakulam             |
| 13      | Gondkhairy    | 226240   | O/o Deputy Chief Controller of Explosives, NAPES & TS Gondkhairy |
| 14      | Guwahati      | 326231   | O/o Deputy Chief Controller of Explosives, Guwahati              |
| 15      | Hyderabad     | 326232   | O/o Deputy Chief Controller of Explosives, Hyderabad             |
| 16      | Jaipur        | 326209   | O/o Deputy Chief Controller of Explosives, Jaipur                |
| 17      | Mangalore     | 326207   | O/o Deputy Chief Controller of Explosives, Mangalore             |
| 18      | Patna         | 326235   | O/o Controller of Explosives, Patna                              |
| 19      | Raipur        | 226196   | O/o Controller of Explosives, Raipur                             |
| 20      | Ranchi        | 326223   | O/o Deputy Chief Controller of Explosives, Ranchi                |
| 21      | Sivakasi/FRDC | 326234   | O/o Deputy Chief Controller of Explosives, Sivakasi / FRDC       |
| 22      | Vadodara      | 326230   | O/o Deputy Chief Controller of Explosives, Vadodara              |
| 23      | Vellore       | 326208   | O/o Controller of Explosives, Vellore                            |
| 24      | Visakhapatnam | 326233   | O/o Deputy Chief Controller of Explosives, Visakhapatnam         |
| 25      | Wardha        | 226236   | O/o Controller of Explosives, Wardha                             |

| ~ | -     |    |
|---|-------|----|
| G | (1000 | le |
|   | oooy  | 1  |
|   |       |    |

☆ \varTheta :

Non-lax Receipt Portal

| Payment Purpose De                                                         | Select<br>126197 - Jt Chief Controller of Explosives<br>326242 - Jt Chief Controller of Explosives                                                                                                    |
|----------------------------------------------------------------------------|----------------------------------------------------------------------------------------------------|
| Payment Purpose                                                            | 126200 - Jt Chief Controller of Explosives<br>226193 - Accounts Officer                                                                                                    |
| Depositor's category:                                                      | 326215 - DY.CHIEF CONT OF EXPLOSIVES, COCHIN, KERALA         326216 - DY CHIEF CONTROLLER OF EXPLOSIVES, MANGALORE         326229 - Dy Chief Controller of Explosives         326238 - DY.CHIEF CONTROLLER OF EXPLOSIVES, SUB CIRCLE OFFICE, CHANDIGARH         326234 - Dy Chief Controller of Explosives |
| Ministry:                                                                  | 326235 - Controller of Explosives<br>326217 - CONTROLLER OF EXPLOSIVES, GANDHI NAGAR, VELLORE<br>326221 - CONTROLLER OF EXPLOSIVES, LALITPUR<br>326233 - Dy Chief Controller of Explosives                                                                                                    |
| Function Head:                                                             | 326230 - Dy Chief Controller of Explosives         326232 - Dy Chief Controller of Explosives         326231 - Dy Chief Controller of Explosives                                                                                                    |
| Pay & Account Office (PAO):                                                | 126999 - Jt Chief Controller of Explosives         336243 - Dy Chief Controller of Explosives         26218 - CONTROLLER OF EXPOLOSIVES, ADARSH NAGAR, JAIPUR, RAJASTHAN                                                                                                    |
| Drawing & Disbursing Office(DDO):                                          | Select                                                                                                    |
| Amount:                                                                    | INR v O                                                                                                    |
| Payment Frequency Period:                                                  | No Restriction                                                                                                    |
| Remarks:                                                                   | Remark                                                                                                    |
| Select DDO as per office in which                                          | you are submitting application.                                                                                                    |
| Kindly see previous slide for office                                       | e and DDO mapping.                                                                                                    |
| Home   About Us   Contact Us   Privacy Policy   Disclaimer   Sitemap   Ter | rms & Conditions ©2015 Controller General of Accounts. All Rights Reserved.<br>Powered by Public Financial Management System                                                                                                    |
| 🖬 🔿 📙 Meetings 🤅 PESO- Support S 🤌 Petroleum and E                         | 😪 🕋 Document2 - Mi 🕋 Document3 - Mi 🧿 Welcome to No 🚾 Microsoft Power 📌 ヘ 닫 (い) ENG 13:14                                                                                                    |

bharatkosh.gov.in/MinistryInfo/ddlReceiptPaymentType\_SelectedIndexChanged С Θ ☆ ÷ Non-Tax Receipt Portai Payment Purpose Depositor's Details Confirm Info Pay **Payment Purpose** Depositor's category: Individual v RECIEPT UNDER EXPLOSIVES ACT Purpose: Q Payment Type: RECIPT UNDER PETROLEUM ACT 1934 AND EXPLOSIVES ACT 1884 v Function Head: 007060103010000 - OTHER COLLECTIONS v INDUSTRY Ministry: Pay & Account Office (PAO): 026190 - PAO(Explosives), Nagpur v Drawing & Disbursing Office(DDO): 126197 - Jt Chief Controller of Explosives Enter Amount. INR 100 Amount: ۳ RUPEES ONE HUNDRED ONLY Payment Frequency /Period: No Restriction v Remarks: Enter your remarks Enter your remarks, if any 42 Character Left Add Then click on Add button

|          | Home                                                               | e My Account      | . • Make your Payme                 | ent <del>•</del> Track your Payment           | Logout |                               |           |
|----------|--------------------------------------------------------------------|-------------------|-------------------------------------|-----------------------------------------------|--------|-------------------------------|-----------|
| TOYN     | Tethe M                                                            |                   | 108                                 |                                               | S. Con |                               | -         |
| ISTRO    |                                                                    | t at the series   |                                     |                                               | <      | 3                             | 0         |
| PINCE    | Hatta                                                              | CA a core         |                                     | Cont Cont                                     |        | Non-Tax R                     | eceipt Po |
|          | 1                                                                  |                   | 2                                   | 3                                             |        | 4                             |           |
|          | Payment Purpose                                                    | Deposito          | or's Details                        | Confirm Info                                  |        | Pay                           |           |
| Paymen   | t Purpos <del>e</del>                                              |                   |                                     |                                               |        |                               |           |
|          | Depositor's                                                        | category:         | tividual                            |                                               |        | Ţ                             |           |
|          |                                                                    |                   |                                     |                                               |        |                               |           |
|          |                                                                    | Purpose:          |                                     |                                               |        | Q                             |           |
|          |                                                                    | Amount: IN        | R 🔻                                 | 0                                             |        |                               |           |
|          |                                                                    | Remarks: Rer      | nark                                |                                               |        |                               |           |
|          |                                                                    |                   |                                     |                                               |        | h                             |           |
|          |                                                                    |                   |                                     |                                               |        | Add                           |           |
| Ministry | Purpose                                                            |                   | PAO                                 | DDO                                           | Amount | Payment Period /<br>Frequency | Delete    |
| INDUSTRY | RECIEPT UNDER EXPLOSIVES ACT<br>(RECIPT UNDER PETROLEUM ACT 1934 A | ND EXPLOSIVES ACT | 026190 - PAO(Explosives),<br>Nagpur | 126197 - Jt Chief Controller of<br>Explosives | 100.00 | No Restriction                | Û         |

| G Google                                      | × 🔇 Welcome to Non-Tax Receipt Por × +        |                                                                     | – 0 X               |
|-----------------------------------------------|-----------------------------------------------|---------------------------------------------------------------------|---------------------|
| $\leftrightarrow \  \   \rightarrow \  \   C$ | bharatkosh.gov.in/DepositerInfo/DepositerInfo |                                                                     | ९ 🖈 \varTheta :     |
| COLUMN TWO IS                                 | E - 2715 (483) 67                             |                                                                     | iux neccipi i ortai |
|                                               | 1<br>Payment Purpose D                        | 2 4<br>Pepositor's Details Confirm Info Pay                         |                     |
|                                               | Depositor's Details                           |                                                                     |                     |
|                                               | Name:*                                        | Select V Ninad Gawade                                               |                     |
|                                               | Address Line 1:*                              | A Block CGO Complex                                                 |                     |
|                                               | Address Line 2:                               | Seminary Hills                                                      |                     |
|                                               | Country:*                                     | INDIA T                                                             |                     |
|                                               | State:*                                       | MAHARASHTRA T                                                       |                     |
|                                               | District:*                                    | NAGPUR                                                              |                     |
|                                               | City:                                         | Nagpur                                                              |                     |
|                                               | Fill this screen "Depositors Det<br>TAN       | tails" and click on "Next" button.                                  |                     |
|                                               | TIN                                           |                                                                     |                     |
|                                               | PAN:                                          |                                                                     |                     |
|                                               | Aadhaar Number:                               |                                                                     |                     |
|                                               | Mobile Number:*                               | INDIA(+91)         ▼         9869204028                             |                     |
|                                               | Email: *                                      | ndgawade@explosives.gov.in                                          |                     |
|                                               | • Online payment                              | • SWIFT/NEFT/RTGS                                                   |                     |
|                                               |                                               | ← Back Next →                                                       |                     |
| • 0                                           | Neetings                                      | 🔮 Document2 - Mi 🔮 Document3 - Mi 🧿 Welcome to No 🔞 Microsoft Power | x <sup>A</sup> ヘ    |

![](_page_15_Picture_0.jpeg)

## Kindly verify all the details and then click on "Confirm" button to proceed to pay.

| Dep        | ositor's D  | etails                             |                                              |                                        |                        |                               |                    |
|------------|-------------|------------------------------------|----------------------------------------------|----------------------------------------|------------------------|-------------------------------|--------------------|
| Name       |             |                                    | Mr. Nínad Gawade                             | Y                                      |                        |                               |                    |
| Addre      | ss 1        |                                    | A Block CGO Complex                          | Address 2                              | Servinary Hills        |                               |                    |
| City       |             |                                    | Nagpur                                       | District                               | NAGPUR                 |                               |                    |
| State      |             |                                    | MAHARASHTRA                                  | Country                                | INDIA                  |                               |                    |
| Pinco      | de/Zipcode  |                                    | 440006                                       | Email                                  | ndgawade@explosi       | ives.gov.in                   |                    |
| Mobile     | e No. (+91) |                                    | 9869204028                                   |                                        | a                      |                               |                    |
| Aadha      | r Number    |                                    |                                              | PAN Number                             |                        |                               |                    |
| TAN        |             |                                    |                                              | TIN                                    |                        |                               |                    |
|            |             |                                    |                                              |                                        |                        |                               |                    |
| Pur        | pose Deta   | nils                               |                                              |                                        |                        |                               |                    |
| Sr.<br>No. | Ministry    | PAO Name                           | DDO Name                                     | Purpose and Payment Type               |                        | Payment Period /<br>Frequency | Amount (In<br>INR) |
| 1          | INDUSTRY    | PAO(Explosives),<br>Nagpur[026190] | Dy Chief Controller of<br>Explosives[326231] | RECEIPT UNDER PETROLEUM A<br>ACT-1884, | CT 1934 AND EXPLOSIVES | No Restriction                | 100                |
|            | *           |                                    |                                              | INR one hundred only                   |                        | 0                             | Total::10          |

**4** 

#### ← → C 🌔 bharatkosh.gov.in/ReceiptPayment/ReceiptPaymentInfo

### Non-Tax Receipt Portal

| AXIS BANK<br>Success Rate 87 %                                                               | HOFC BANK We accept Cards & UPI payments from all banks Success Rate 87 %                                 | Success Rate 86 %                                                                                     | Success Rate 84 %                                                                           | Oricici Bank     Success Rate 82 %                                          | Carlos and Carlos and |                                               |  |
|----------------------------------------------------------------------------------------------|----------------------------------------------------------------------------------------------------|----------------------------------------------------------------------------------------------------|---------------------------------------------------------------------------------------------|-----------------------------------------------------------------------------|----------------------------------------------------------------------------------------------------|-----------------------------------------------|--|
| Success Rate 74 %                                                                            |                                                                                                    |                                                                                                    |                                                                                             |                                                                             |                                                                                                    |                                               |  |
| te: Success Rate - No. of Su                                                                 | uccessful Transactions / Total N                                                                          | o. of Transactions in a period o                                                                      | f 30 days.                                                                                  |                                                                             |                                                                                                    |                                               |  |
| et banking Deb                                                                               | it card Credit card                                                                                       | UPI                                                                                                   |                                                                                             |                                                                             |                                                                                                    | . \$                                          |  |
| Enter the letter sho                                                                         | wn Enter the letter s                                                                                     | hown                                                                                                  |                                                                                             | <u>u</u>                                                                    | 2BjDC   ੳGet a nev                                                                                                    | v Captcha                                     |  |
| er you click on 'Pay' bu                                                                     | tton, you will be redirect                                                                                | ed to a secure gateway. A                                                                             | After completing the payr                                                                   | nent you will be redirect                                                   | ed back                                                                                                    |                                               |  |
| e: Transactions peri<br>y.                                                                   | taining to Min. of Infor                                                                                  | mation Technology will                                                                                | go through using Unio                                                                       | n Bank of India,Axis B                                                      | ank, Bank of Baroda Pay                                                                                                    | yment Gateway                                 |  |
| e: Please Wait and do                                                                        | not Press Back or Refresh                                                                                 | button of your browser v                                                                              | while your transaction is I                                                                 | being processed.                                                            |                                                                                                    |                                               |  |
| claimer In case you<br>d check the status of<br>lRef, then proceed t<br>d can expect the ref | do not receive transac<br>f the transaction using<br>to reinitiate a transacti<br>und to be credited to y | tion status as success o<br>the " track your payme<br>on for same purpose a<br>your account in 3-5 wo | or failure after comple<br>ent " link on Bharatkos<br>gain. In case the amou<br>rking days. | ting all steps in payme<br>h home page. If the st<br>nt is debited from you | nt process, then wait fo<br>atus of your transaction<br>r account for the FailRe                                                                                                    | or 30 minutes<br>is shown as<br>of case, then |  |
|                                                                                              |                                                                                                    |                                                                                                    |                                                                                             |                                                                             |                                                                                                    |                                               |  |

Home | About Us | Contact Us | Privacy Policy | Disclaimer | Sitemap | Terms & Conditions

©2015 Controller General of Accounts. All Rights Reserved. Powered by Public Financial Management System

In this screen, select desired payment option and click on "Pay" button to proceeds to Payment Portal. After successful payment a receipt will be generated shown in next slide.

![](_page_17_Picture_0.jpeg)

bharatkosh.gov.in Government of India Receipt Portal

# RECEIPT

Transaction Ref.No. 1911190005570

Dated: Nov 19 2019 5:35PM

Received from MR. SUJIT KOLI with Transaction Ref.No.

<u>1911190005570</u>

Dated Nov 19 2019 5:35PM the sum of INR 2000 (Two Thousand Only ) through Internet based Online payment in the account of

RECEIPT UNDER PETROLEUM ACT 1934 AND EXPLOSIVES ACT-1884, , Fees for approval of Zeppini Make Flexible Pipes.

Disclaimer:- This is a system generated electronic receipt, hence no physical signature is required for the purpose of authentication

Printed On: 19-11-2019 05:37:37

Courtesy :- Controller General of Accounts

After successful submission of fees, receipt would be generated as above.

This receipt print, should be submitted to PESO's office along with your application.